## نحوه ی ورود دانشجویان به سامانه یکتا برای شرکت در کلاس های آنلاین

۱. در ابتدا آدرس https://yekta.esfahan-uast.ac.ir/ را وارد مرورگر کنید. در صفحه ی باز شده روی قسمت ورود به سایت کلیک کنید.

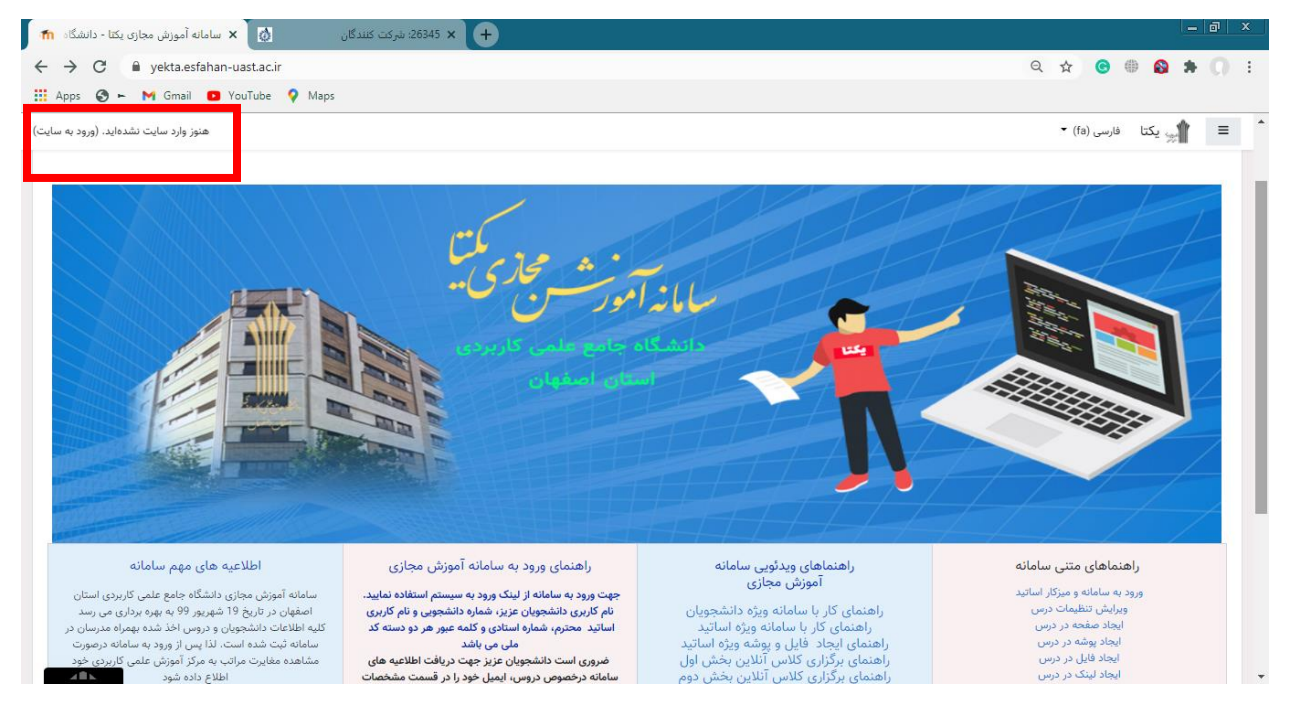

۲. در صفحه ی بازشده نام کاربری و رمز عبور خود را وارد کنید. نام کاربری شماره دانشجویی و رمز عبور کد ملی است.

| گان 🗙 🗙 سامانه آموزش مجازی یکتا - دانشگاه 🐔 | شرکت کنند <sup>5</sup> + 26345 شرکت کنند <sup>5</sup>                                            |                                                                                          |   |   |            |   |   |   |
|---------------------------------------------|--------------------------------------------------------------------------------------------------|------------------------------------------------------------------------------------------|---|---|------------|---|---|---|
| ← → C                                       | php                                                                                              |                                                                                          | Q | ☆ | <b>©</b> ( | ) | * | : |
| 👬 Ayys 🕑 – 🎮 Olinan 🖬 Ouruue 🦉 mays         | شگاه جامع علمی کاربردی استان<br>بهان                                                             | سامانه آموزش مجازی یکتا - دانی<br>اصف                                                    |   |   |            |   |   |   |
|                                             | نام کاربری و یا رمز ورود خود را فراموش کردهاید؟<br>کوکیها باید در مرورگر شما فعال باشند <b>۞</b> | نام کاربری شماره دانشجویی<br>رمز ورود کد ملی<br>مه خاطر سیردن نام کاربری<br>ورود به سایت |   |   |            |   |   |   |
|                                             |                                                                                                  |                                                                                          |   |   |            |   |   |   |
|                                             |                                                                                                  |                                                                                          |   |   |            |   |   |   |

۳. در این مرحله شما وارد سامانه یکتا شده اید . روی میزکار سامانه دروسی که در این ترم دارید به شما نمایش داده می شود. برای ورود به هر درس روی ان کلیک کنید. درتصویر زیر نمونه ای از میزکار یک دانشجو گذاشته شده است. در صورتی که مایلید زبان سامانه خود را تغییر دهید بر روی کادر مشخص شده در تصویر کلیک کنید و زبان مورد نظرتان را انتخاب کنید.

| الجار<br>(m) (m)<br>(m)<br>(m)<br>(m)<br>(m)<br>(m)<br>(m)<br>(m)<br>(m)<br>(m)                                                                                                    | is 🔇 🛏 M Gmail 🖸 YouTube 💡                           | Maps                                                                                                    |                                                                 |
|----------------------------------------------------------------------------------------------------|------------------------------------------------------|----------------------------------------------------------------------------------------------------|-----------------------------------------------------------------|
| مداده         سیاست         انبال سیاست         انبال سیاست         انبا                                                                                                    | للم                                                  |                                                                                                    | ب یکتا فارسی (fa) •<br>(fa) فارسی (fa)<br>میز کار (Fnglish (en) |
| ۱۰۰۲۰۰۲۰۰۲۰۰۱۰۰۲۰۰۲۰۰۲۰۰۱۰۰۱۰۰۲۰۰۲۰۰۱۰۰۱۰۰۳۰۰۲۰۰۱۰۰۱۰۰۳۰۰۲۰۰۱۰۰۱۰۰۲۰۰۲۰۰۱۰۰۱۰۰۲۰۰۲۰۰۱۰۰۱۰۰۲۰۰۲۰۰۱۰۰۱۰۰۲۰۰۲۰۰۱۰۰۱۰۰۲۰۰۲۰۰۱۰۰۱۰۰۲۰۰۲۰۰۱۰۰۱۰۰۲۰۰۲۰۰۱۰۰۱۰۰۲۰۰۲۰۰۱۰۰۱۰۰۲۰۰۲۰۰۱۰۰۱۰۰۲۰۰۲۰۰۱۰۰۱۰۰۲۰۰۲۰۰۱۰۰۱۰۰۲۰۰۲۰۰۱۰۰۱۰۰۲۰۰۲۰۰۱۰۰۱۰۰۲۰۰۲۰۰۱۰۰۱۰۰۲۰۰۲۰۰۱۰۰۱۰۰۲۰۰۲۰۰۱۰۰۱۰۰۲۰۰۲۰۰۱۰۰۱۰۰۲۰۰۲۰۰۱۰۰۱۰۰۲۰۰۲۰۰۱۰۰۱۰۰۲۰۰۲۰۰۱۰۰۱۰۰۲۰۰۲۰۰۱۰۰۱۰۰۲۰۰۱۰۰۱۰۰۲۰۰۱۰۰۱۰۰۲۰۰۱۰۰۱۰۰۲۰۰۱۰۰۱۰۰۲۰۰۱۰۰۱۰۰۲۰۰۱۰۰۱۰۰۲۰۰۱۰۰۱۰۰۲۰۰۱۰۰۱۰۰۲۰۰۱۰۰۱۰۰۲۰۰۱۰۰۱۰۰۲۰۰۱۰۰۱۰۰۲۰۰۱۰۰ <th>فايلهاى خصوصى</th> <th>نمایش ترمی<br/></th> <th>صفحة على سايت<br/>تقويم</th>                                                                                                    | فايلهاى خصوصى                                        | نمایش ترمی<br>                                                                                                  | صفحة على سايت<br>تقويم                                          |
| ۲ درسهای من         ۱ درسهای من         ۱ درسهای من         ۱ درسهای من           ۳ دداده درسان درسهای من         ۱ دداده دسان درسهای من         ۱ درسهای من           ۳ دداده درسان درسهای من         ۱ دداده دسان درسهای من         ۱ درسهای من           ۳ دداده درسان درسهای من         ۱ دداده دسان درسهای من         ۱ درسهای من           ۳ دداده درسان درسهای من         ۱ درسهای من         ۱ درسهای من           ۳ دداده درسان درسهای من         ۱ درسهای من         ۱ درسهای درسهای د                                                                                                    | فایلی موجود نیست                                     | ا ترم پزیر و 1937  <br>  ۱۵۵۵ دربانی مونی ۵<br>  ۱۵۵۵ دربانی خطی ۵۵۱۵ دربان خطی ۵                               | ر- ۱<br>فایلهای شخصی                                            |
| ا 1000 سیستم های کنترل<br>از 2010 سیستم های کنترل<br>از 2010 سیلم<br>از 2010 سیلم های کنترکی<br>از 2010 سیلم های کنترکی کنترکی<br>از 2010 سیلم های کنترکی<br>از 2010 سیلم های کنترکی کنترکی کن | مدیریت قابلهای خصوصی<br>کاردران چاض                  | الكتريكى الكتريكى الكتريكى التكتريكى التكتريكى التكتريكى التكتريكى التكتريكى التكتريكى التكتريكى التكتريكي التك | ا درس های من<br>۲ مرابع که ۲ موری<br>۱۹ می مرومی                |
| 1 30186-كاربينى<br>1 30196-مدارهاى الكتريكى<br>1 30196-مياراسيل<br>1 30136-مياريش1                                                                                                    | ی بران عصر<br>59 کاربر حاضر در سایت (از 5 دقیقه قبل) | ا 30 این کې درې کې د ۲۵۰ ورزش ۲۵۱۵ ورزش ۲<br>د ۲۵۱۵ کاربينې کاربينې د ۲۵۱۵ کاربينې                              | 36130 سیستم های کنترل<br>خطی                                    |
| ، ۲۰۰۰ سرمای مریدی<br>۱۵۱۵ معادلات دیفرانسیل<br>۱۵۱۵ ورزش1                                                                                                    |                                                      |                                                                                                    | 1303-کاربینی<br>36130 مدارهای الکتریکی                          |
| a6130 ورزش 1 و36130 ورزش 1                                                                                                    |                                                      |                                                                                                    | ، 36130 معادلات ديغرانسيل                                       |
|                                                                                                    |                                                      |                                                                                                    | 7 36130-ورزش1                                                   |

| معادلات دیفرانسیل ۱ | م درس: 36130-               | 2634: شرکت کنندگان  | 5 × (+ |  |      |             |                 |                   |           |      |          |          |           |               |  |
|---------------------|-----------------------------|---------------------|--------|--|------|-------------|-----------------|-------------------|-----------|------|----------|----------|-----------|---------------|--|
| → C 🔒 ye            | ekta.esfahan-uast.ac.ir/cou | se/view.php?id=4109 |        |  |      |             |                 |                   | e         | ( ☆  | C        | •        | *         |               |  |
| Apps 📀 🛏 M          | Gmail 🕒 YouTube 💡           | Vlaps               |        |  |      |             |                 |                   |           |      |          |          |           |               |  |
|                     | + #                         |                     |        |  |      |             |                 |                   |           | • (f | فارسی (a | يكتا     | <b>"1</b> | ≡             |  |
|                     |                             |                     |        |  |      | ، دیغرانسیل | 36130-معادلات   | ، درسهای من / ا   | میز کار ا | Î    |          | هادلات   | 36130-م   | ) <b>(2</b> ) |  |
|                     |                             |                     |        |  |      |             |                 |                   |           | U    |          | L.       | ديفرانسيل | د             |  |
| پیشروی شما 🕜        |                             |                     |        |  |      |             |                 |                   |           |      |          | ندگان    | شرکت کنا  | *             |  |
| _                   |                             |                     |        |  |      |             | Ar              | nnouncements 🎚    |           |      |          |          | مدالها    | • 0           |  |
|                     |                             |                     |        |  |      | 17:3        | اعت 15:00 تا 30 | پنج شنبه ها از سا |           |      |          | رها      | شايستگى   | . 🗹           |  |
|                     |                             |                     |        |  |      |             |                 |                   |           |      |          |          | نمرهها    | 🖽 ن           |  |
|                     |                             |                     |        |  |      |             |                 | ن ها              | آزمو      |      |          |          | عمومى     | : 🗅           |  |
|                     |                             |                     |        |  |      |             |                 |                   |           |      |          |          | أزمون ها  | ĩ 🗅           |  |
|                     |                             |                     |        |  |      | _           |                 | يات آئلاين        | حلير      |      |          | نلاين    | جلسات آا  | -             |  |
|                     |                             |                     |        |  |      | 1           | بان 99 ساعت 5 ا | جلسه نهم. 15 آر   | 9         |      |          |          | موضوع 3   | . 🗅           |  |
|                     |                             |                     |        |  |      | _           |                 | ىم 3              | مە        |      |          |          | موضوع 4   | . 🗅           |  |
|                     |                             |                     |        |  |      |             |                 | - 69              |           |      |          |          | میز کار   | • 43          |  |
|                     |                             |                     |        |  |      |             |                 | ىوع 4             | موض       |      |          | ىلى سايت | صفحة اص   | *             |  |
|                     |                             |                     |        |  |      |             |                 |                   |           |      |          |          | نقويم     | 7 <b>m</b>    |  |
|                     |                             | _                   | _      |  | <br> |             |                 |                   |           |      |          | شخصى     | فايلهاى   | i 🗋           |  |

۵. پس از کلیک بر روی جلسه انلاین در صورتی که در روز و ساعت کلاس وارد شده باشید، در صفحهی باز شده کادری وجود دارد که در آن پیوستن به جلسه نوشته شده است. برای ورود به کلاس روی پیوستن به جلسه کلیک کنید. در صورتی که قبل از کلاس به صفحه مراجعه کنید، در صفحه نوشته شده است هنوز جلسه شروع نشده است و در صورتی که پس از کلاس مراجعه کنید، در صفحه نوشته شده است جلسه به پایان رسیده است.

| 👘 15 شرکت کنندگان 🗴 x جلسه نهم. 15 آبان 99 ساعت 26345 x + |                                                                                                    |
|-----------------------------------------------------------|----------------------------------------------------------------------------------------------------|
| ← → C                                                     | < ☆ ⓒ ⊕ 😫 🏚 💭 :                                                                                                    |
| 🗰 Apps 🔇 🋏 M Gmail 💶 YouTube 💡 Maps                       |                                                                                                    |
|                                                           | 😑 📰 يکتا فارسی (fa) 🗝                                                                                                    |
| آبان 99 ساعت 15                                           | <ul> <li>مهادلات می از سیل</li> <li>مهادلات دیفرانسیل</li> <li>دیفرانسیل</li> <li>میز کار / دوبرهای من / 6130-معادلات دیفرانسیل / جلسات آنلاین / جلسه نوم. 15</li> </ul>                                                          |
|                                                           | 🚰 شرکت کنندگان                                                                                                    |
|                                                           | ♥ مدالها<br>۲۵ ملاست؟ ها                                                                                                    |
|                                                           | — ــــــــــــــــــــــــــــــــــــ                                                                                                    |
|                                                           | تا عمومی<br>                                                                                                    |
|                                                           | □ آزمون ها پیوستن به جلسه □ - اینان آزمون ها به جلسه                                                                                                    |
|                                                           | ال جنسان العين المين المين المين المين المين المين المين المين المين المين المين المين المين المين المين المين<br>الما مدينة 3 مدينة 3 مدينة 10 مدينة المين المين المين المين المين المين المين المين المين المين المين المين الم |
|                                                           | <u>د برمونع 4</u>                                                                                                    |
|                                                           | الله میز کار<br>الله ا                                                                                                    |
| •                                                         | رفتن به رفتن به رفتن به                                                                                                    |
|                                                           | 🗎 تقویم                                                                                                    |
|                                                           | ا فابل های شخصی<br>                                                                                                    |

۶. در صفحه ی باز شده در صورتی که علامت هدفون را انتخاب کنید فقط می توانید شنونده باشید و در صورتی که میکروفون را انتخاب کنید می توانید صحبت کنید. به دانشجویان محترم لطفا علامت هدفون را انتخاب کنید و درصورت لزوم در حین جلسه میکروفون خود را باز کنید.

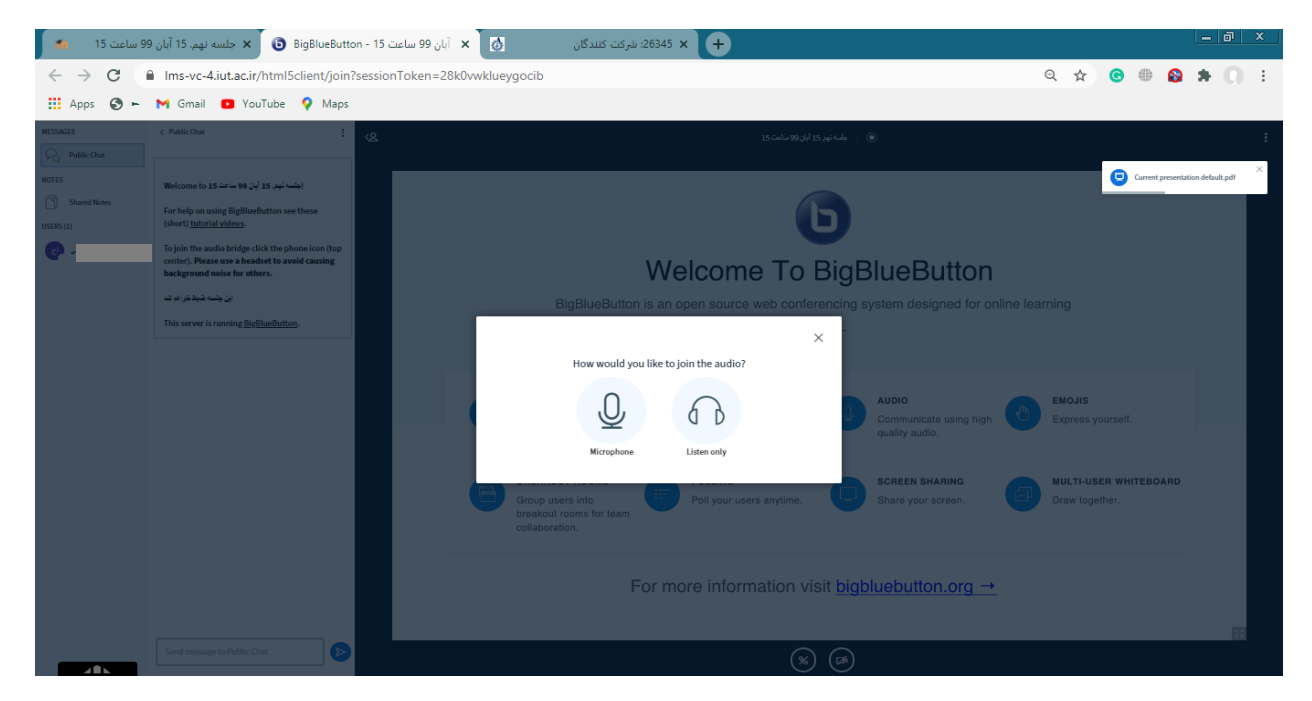

۲. پس از ورود به کلاس انلاین میتوانید در قسمتی که با کادر قرمز نمایش داده شده است، چت کنید. در صورتی که این قسمت برای شما نمایش داده نشد روی کلمهی public chat که با فلش نمایش داده شده است، کلیک کنید تا قسمت چت ظاهر شود. در صورتی که public chat در کنار صفحه برای شما نمایش داده نشد بر روی ادمک که با کادر سبز نمایش داده شده کلیک کنید تا این قسمت نمایش داده شود

| 99 ساعت 15 👘                        | BigBlueButtor 🕑 🗙 جلسه نهم. 15 آبان 9                                                                | n - 15 أبان 99 ساعت 🗴 🕻                                                              | شرکت کنندگان                              | :26345 × | <b>+</b>                            |             |                                          |   |           |                   |       |   | a | x |
|-------------------------------------|----------------------------------------------------------------------------------------------------|--------------------------------------------------------------------------------------|-------------------------------------------|----------|-------------------------------------|-------------|------------------------------------------|---|-----------|-------------------|-------|---|---|---|
| $\leftrightarrow$ $\rightarrow$ C ( | Ims-vc-4.iut.ac.ir/html5client/join?                                                                 | sessionToken=28k0vwklu                                                               | ieygocib                                  |          |                                     |             |                                          | ( | 2 ☆       | <b>©</b> (        | )     | * |   | : |
| 🔛 Apps 🕥 🛏                          | M Gmail 🖸 YouTube 💡 Maps                                                                             |                                                                                      |                                           |          |                                     |             |                                          |   |           |                   |       |   |   |   |
| MESSAGES                            | < Public Chat                                                                                        | ų.                                                                                   |                                           |          | 11 أبان 99 سامت 15                  | )   بلسەنىچ | ۲                                        |   |           |                   |       |   |   | : |
| Public Chat                         |                                                                                                    |                                                                                      |                                           |          |                                     |             |                                          |   |           |                   |       |   |   |   |
| NOTES Shared Notes                  | اجلسه نهد. 15 آبان 99 ساعت Welcome to 15                                                             |                                                                                      |                                           |          |                                     |             |                                          |   |           |                   |       |   |   |   |
| USERS (1)                           | For help on using BigBlueButton see these<br>(short) <u>tutorial videos</u> .                        |                                                                                      |                                           |          |                                     | כ           |                                          |   |           |                   |       |   |   |   |
| <b>e</b> ~                          | To join the audio bridge click the phone icon (top<br>center). Please use a headset to avoid causing |                                                                                      |                                           |          |                                     |             |                                          |   |           |                   |       |   |   |   |
|                                     | background noise for others.                                                                         |                                                                                      | Welcome To BigBlueButton                  |          |                                     |             |                                          |   |           |                   |       |   |   |   |
|                                     | ین جلسه هیط عراق کد<br>This server is running BigBlueButton                                          | BigBlueButton is an open source web conferencing system designed for online learning |                                           |          |                                     |             |                                          |   |           |                   |       |   |   |   |
|                                     | This server is running <u>orgonizeductori</u> .                                                      |                                                                                      |                                           |          |                                     |             |                                          |   |           |                   |       |   |   |   |
|                                     |                                                                                                    |                                                                                      |                                           |          |                                     |             |                                          |   |           |                   |       |   |   |   |
|                                     |                                                                                                    |                                                                                      |                                           |          |                                     |             |                                          |   |           |                   |       |   |   |   |
|                                     |                                                                                                    |                                                                                      | Send public and private<br>messages.      |          | Hold visual meetings.               | ×           | Communicate using high<br>quality audio. |   | Express y | ourself.          |       |   |   |   |
|                                     |                                                                                                    |                                                                                      |                                           |          |                                     |             |                                          |   |           |                   |       |   |   |   |
|                                     |                                                                                                    |                                                                                      | BREAKOUT ROOMS<br>Group users into        | :=       | POLLING<br>Poll your users anytime. |             | SCREEN SHARING<br>Share your screen.     | Ø | MULTI-US  | ER WHITE<br>ther. | BOARD |   |   |   |
|                                     |                                                                                                    |                                                                                      | breakout rooms for team<br>collaboration. |          |                                     |             |                                          |   |           |                   |       |   |   |   |
|                                     |                                                                                                    |                                                                                      |                                           |          |                                     |             |                                          |   |           |                   |       |   |   |   |
|                                     |                                                                                                    | For more information visit bigbluebutton.org →                                       |                                           |          |                                     |             |                                          |   |           |                   |       |   |   |   |
|                                     |                                                                                                    |                                                                                      |                                           |          |                                     |             |                                          |   |           |                   |       |   |   |   |
|                                     | Send message to Public Chat                                                                          |                                                                                      |                                           |          |                                     |             |                                          |   |           |                   |       |   | × |   |
|                                     |                                                                                                    |                                                                                      |                                           |          | •                                   | ø           |                                          |   |           |                   |       |   |   |   |

۸. اگر در حین کلاس خواستید صحبت کنید بر روی علامت هدفون مشخص شده کلیک کنید.

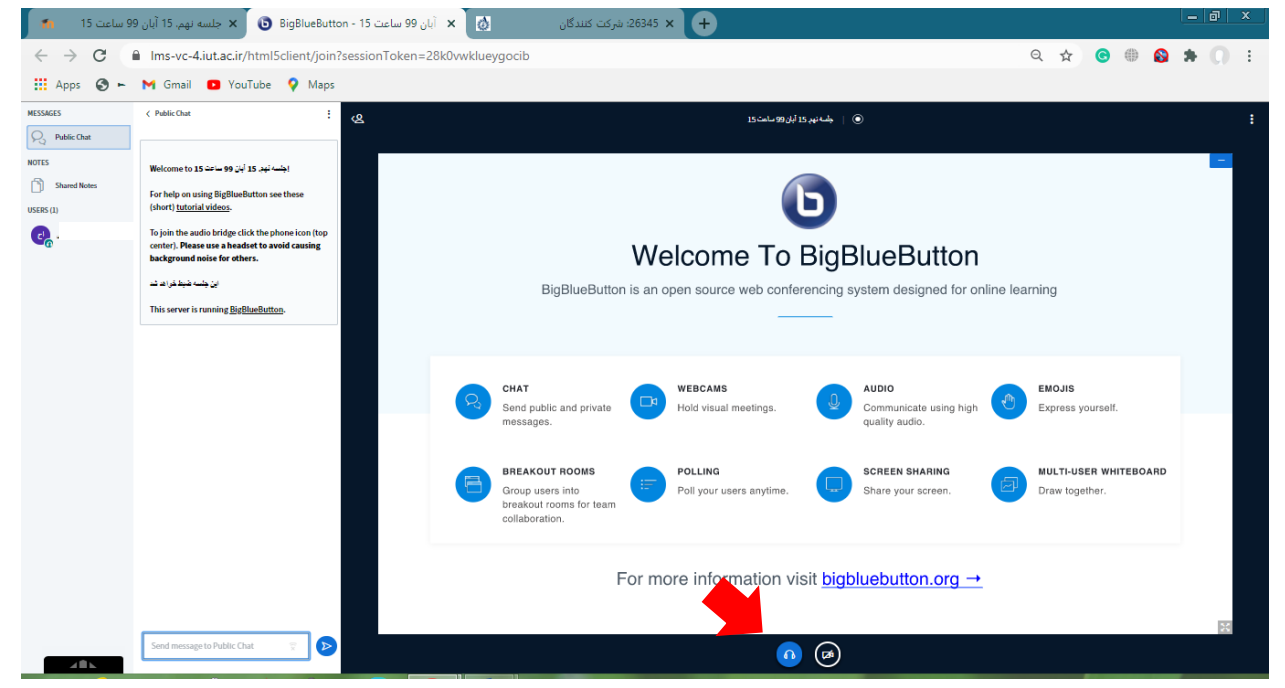

۹. پس از انجام این کار صفحه ی شما به شکل زیر درمیاد سپس روی قسمتی که در شکل مشخص شده است کلیک کنید و در کادر باز شده میکروفون را انتخاب کنید.

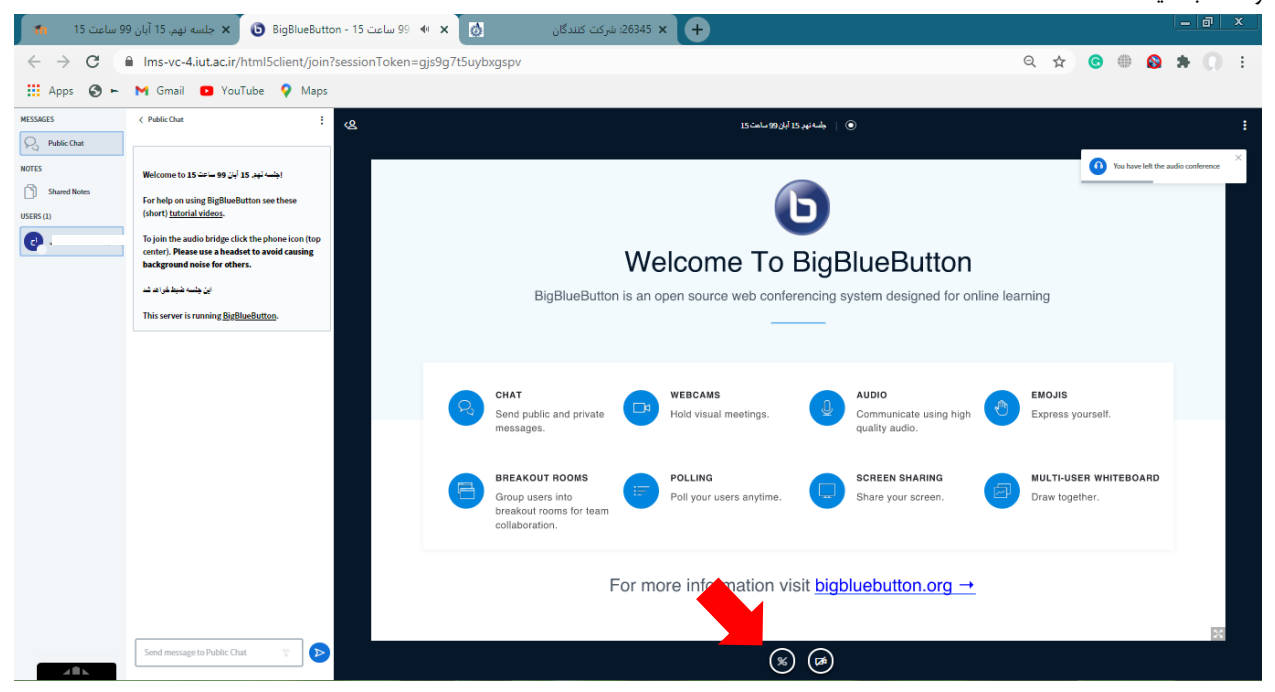

۱۰. در این مرحله ممکن است دستگاه شما اجازه متصل شدن به میکروفون را بخواهد، باید به دستگاه خود این اجازه را بدهید. سپس شما وارد تست اکو می شوید در صفحه ی باز شده پس از شنیدن صدای خود علامت yes را انتخاب کنید.

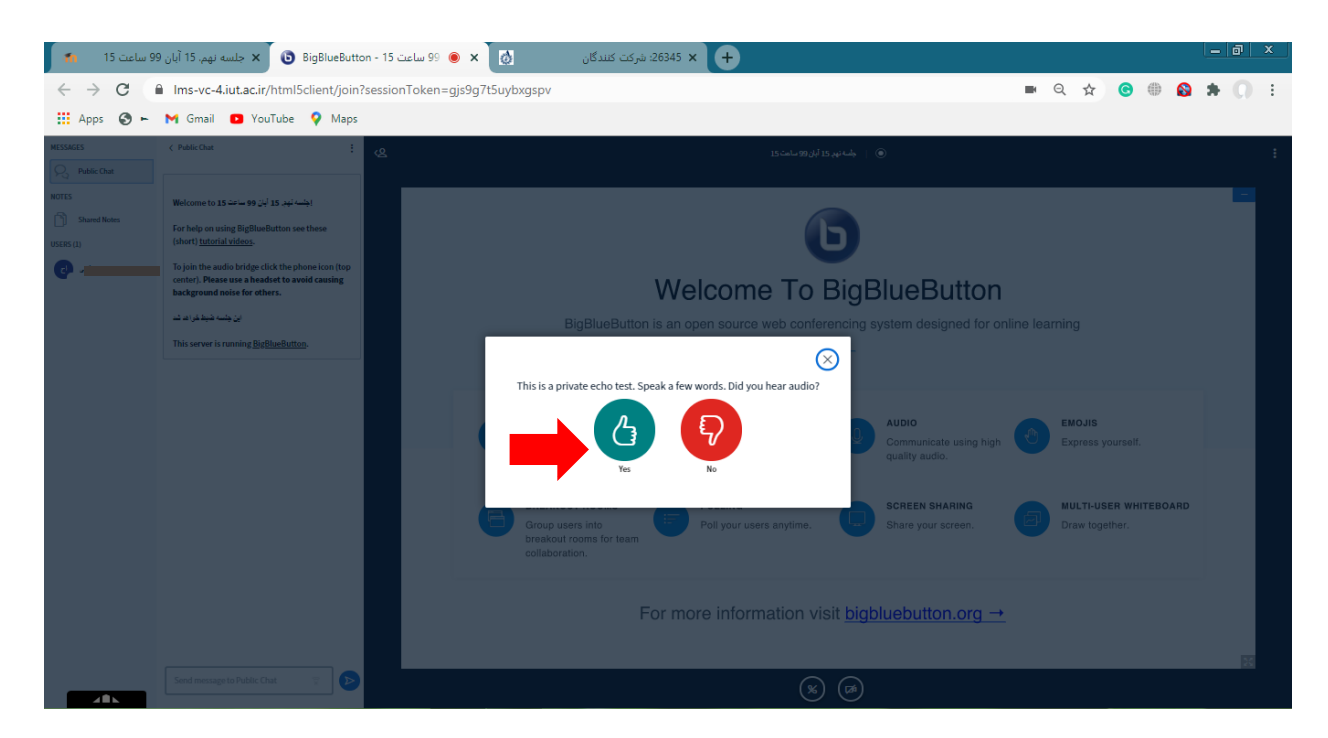

۱۱. در اینجا میکروفون شما فعال است و میتوانید در کلاس صحبت کنید. در صورتی که بخواهید صدای میکروفون را ببندید روی علامت میکروفون که در شکل مشخص شده است، کلیک کنید.

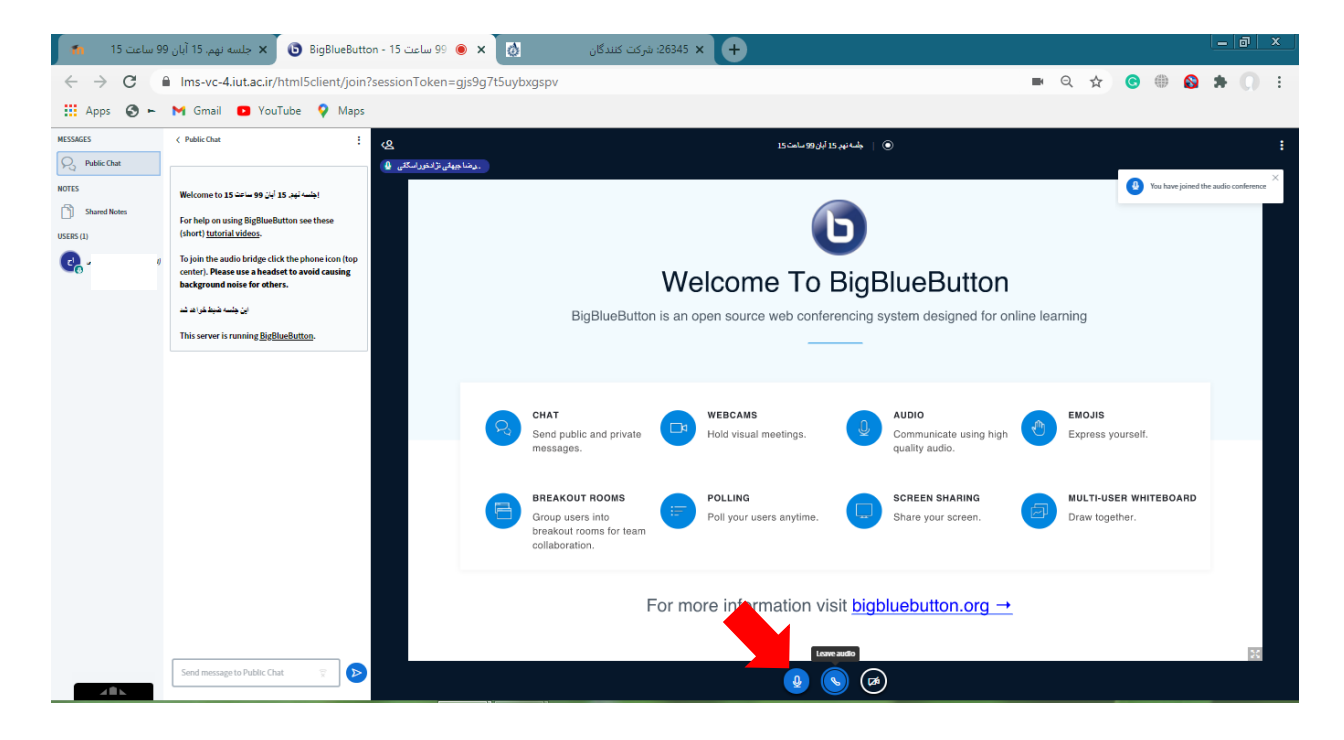

۱۲. در حالتی که میکروفون شما بسته باشد صفحه به شکل زیر است.(با فلش قرمز مشخص شده است) برای خروج از کلاس میتوانید روی علامت سه نقطه کلیک کنید و روی دکمهی logout بزنید. (با فلش سبز نمایش داده شده است)

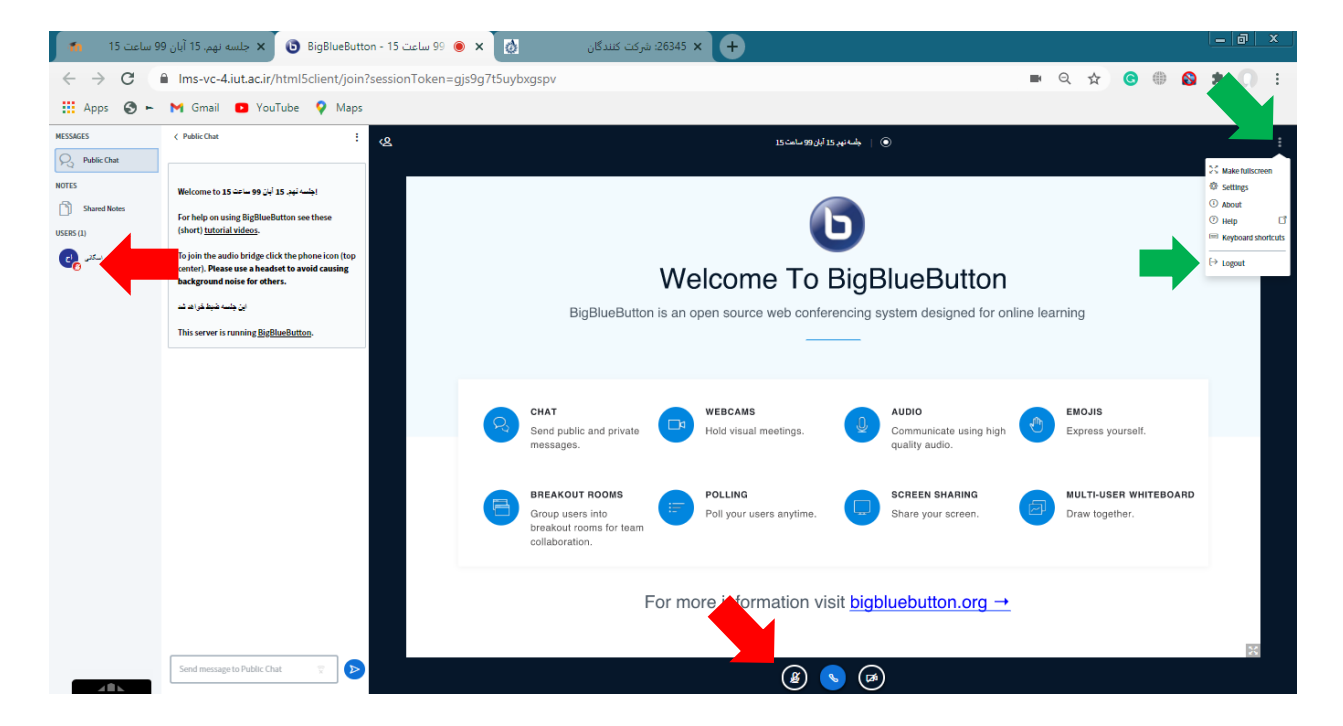